## Helderheid aanpassen

U kunt de helderheid aanpassen op het gewenste niveau.

Tik op "MENU".

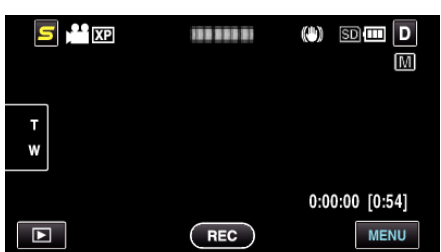

2 Tik op "HELDERHEID AANPASSEN".

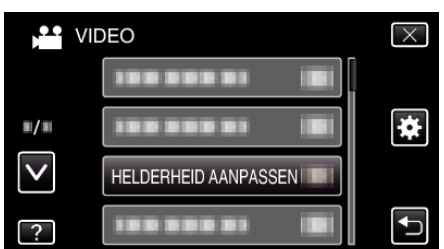

- Tik op  $\wedge$  of  $\vee$  om naar boven of naar beneden te gaan voor een verdere selectie.
- Tik op  $\times$  om het menu af te sluiten.
- Tik op rightarrow om terug te keren naar het vorige scherm.
- 3 Tik op "HANDMATIG".

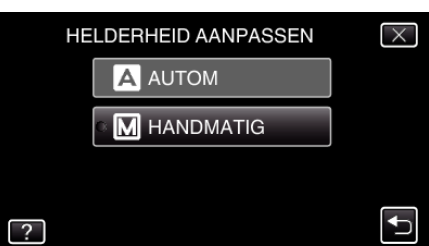

4 Pas de helderheidswaarde aan.

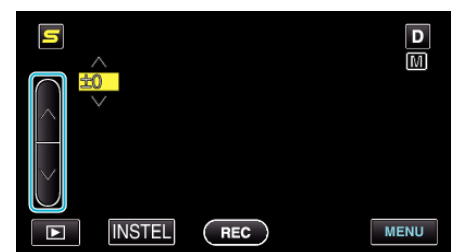

- Compensatiebereik tijdens video-opname: -6 tot +6
- Compensatiebereik tijdens opname van stilstaande beelden: -2,0 tot +2,0
- Tik op ∧ om de helderheid te verhogen.
- Tik op  $\vee$  om de helderheid te verlagen.
- **5** Tik op "INSTEL" om te bevestigen.

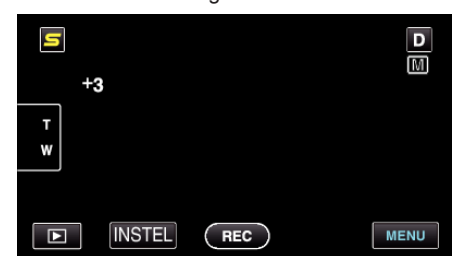

## **OPMERKING:**

• De instellingen kunnen afzonderlijk worden aangepast voor video's en stilstaande beelden.